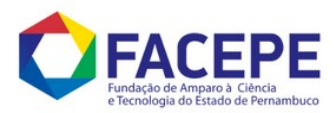

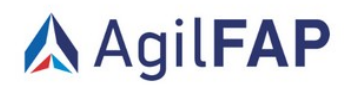

# Manual de Solicitação de Cancelamento

# Finalidade

A página tem como objetivo centralizar e facilitar o processo de solicitação de cancelamento de projetos de pesquisa financiados pela FACEPE. Através deste canal, os pesquisadores poderão formalizar o encerramento de seus projetos de forma rápida e eficiente, atendendo aos requisitos estabelecidos pela Fundação.

# **Como Utilizar**

# 1. Página de Solicitação de Cancelamento de Projetos

### 1.1. Login no Sistema

O usuário deverá realizar o login no sistema com suas credenciais em https://agil.facepe.br/.

### 1.2. Acesso ao Módulo

Busque pelo módulo "Acompanhamento de Propostas" e clique em "Clique aqui para acompanhar".

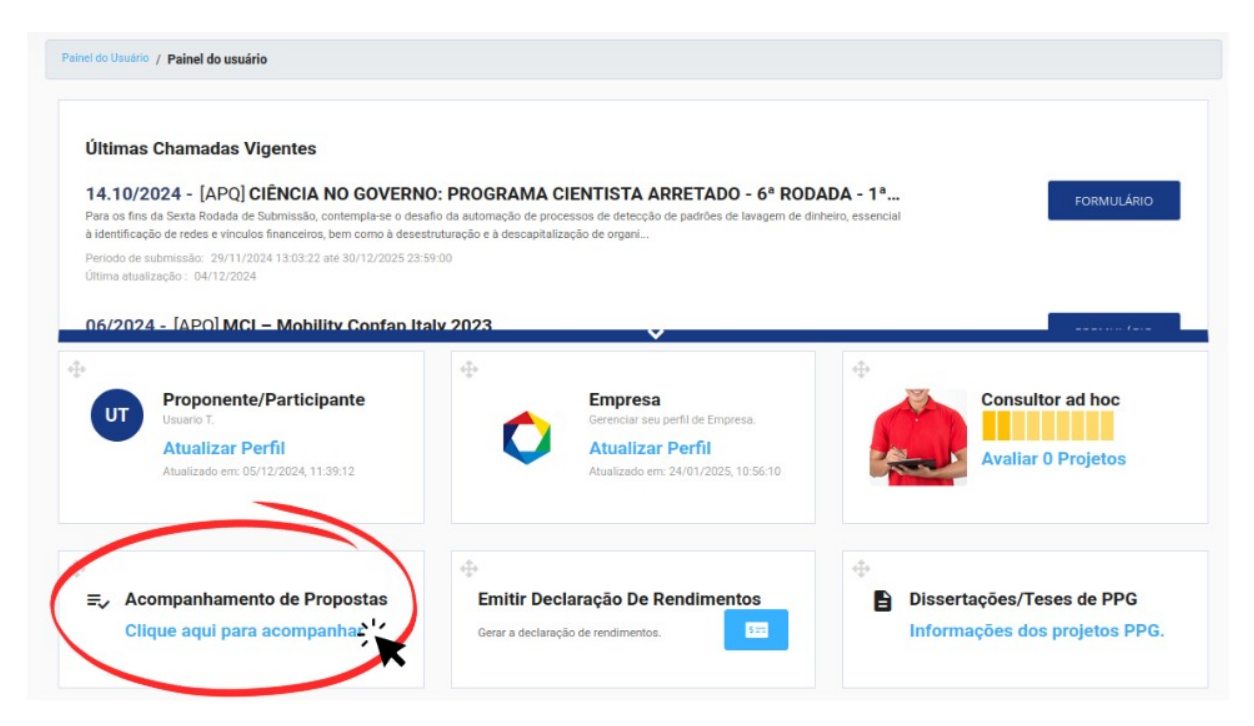

#### 1.3. Busca de Processos

Na página "Modalidades Solicitadas", faça a busca pelo código do processo que deseja realizar o pré-cancelamento e clique em "CONSULTAR".

| Painel do Usuário / Modalidades Solicitadas                                                                                                    |                                                                                                    |                                                                                             |                             |        |
|----------------------------------------------------------------------------------------------------|----------------------------------------------------------------------------------------------------|---------------------------------------------------------------------------------------------|-----------------------------|--------|
| Modalidades Solicitadas                                                                                                    |                                                                                                    |                                                                                             |                             | VOLTAR |
| AVISO IMPORTANTE<br>• Para simplificar o acompanhamento dos seus processos, esta página f<br>• Para visualizar o processo desejado, clique na modalidade a qual ele er<br>• Caso voce já possua o código do processo, preencha abaixo o campo<br>• Caso voce não lembre o código do processo, preencha abaixo o campo | ioi modificada para exibir a quantidade de<br>stá relacionado;<br>cóbleo DO PROCESSO clique em CONSU<br>o CÓDIGO DO PROCESSO com a sigla da m | processos por modalidade;<br>TAR<br>iodalidade desejada e o sistema listará todos os proces | sos da modalidade indicada. |        |
| Consultar Por Código Do Processo<br>Código do Processo                                                                                                    | Processos Por Moda                                                                                                    | lidade<br>Nome da Modalidade                                                                | Quantidade                  | Ações  |
|                                                                                                    | AMD                                                                                                    | Auxilio à Mobilidade Discente                                                               | 2                           | ٩      |
| <b>*</b>                                                                                                    | APQ                                                                                                    | Auxilio a Projeto de Pesquisa                                                               | 40                          | ۹      |

# 1.4. Acesso à Página de Cancelamento

Na página "Acompanhamento das Solicitações", na tabela de processos solicitados, encontre a coluna "Links Rápidos" e clique no ícone de "Cancelar Projeto" para acessar a página.

|                   |                                  |                                                                                                    |                                                                                                    | ve                                                   | LTAR                                                                                                    |
|-------------------|----------------------------------|----------------------------------------------------------------------------------------------------|----------------------------------------------------------------------------------------------------|------------------------------------------------------|----------------------------------------------------------------------------------------------------|
|                   |                                  |                                                                                                    |                                                                                                    |                                                      |                                                                                                    |
|                   | Legendas de Ícones Links Rápidos | 5                                                                                                    |                                                                                                    |                                                      |                                                                                                    |
|                   | 5                                | lin .                                                                                                    |                                                                                                    |                                                      |                                                                                                    |
|                   | Envio de relatórios.             | Prestação de contas.                                                                                                    | Imprimir extrato da                                                                                                    | prestação de contas.                                 |                                                                                                    |
|                   | =                                | =                                                                                                    | Ê                                                                                                    |                                                      |                                                                                                    |
|                   | Interpor Recurso. Er             | mitir declaração. Des                                                                                                    | ignar responsável.                                                                                                    | Indicação de bolsista.                               |                                                                                                    |
|                   |                                  | =+                                                                                                    |                                                                                                    |                                                      |                                                                                                    |
|                   | Solicita                         | ção de informações adicio                                                                                                    | onais. Contratar pr                                                                                                    | ojeto.                                               |                                                                                                    |
|                   |                                  |                                                                                                    |                                                                                                    |                                                      |                                                                                                    |
| Nome do Candidato | Responsável                      | Situaçã                                                                                                    | io Atual                                                                                                    | Links Rápidos                                        |                                                                                                    |
| USUARIO DE TESTES | IGOR TEIXEIRA CAVALCANT          | Aguardand<br>dos docum<br>e dados da<br>inseridos n                                                                                                    | o a verificação<br>entos obrigatórios<br>proposta<br>o sistema.                                                                                                    |                                                      |                                                                                                    |
|                   | Nome do Candidato                | Legendas de foones Links Rápidos<br>Enviro de relatórios.<br>Interpor Recurso. El<br>Solicita<br>Nome do Candidato Responsável<br>USUARIO DE TESTES IGOR TEIXEIRA CAVALCANT | Legendas de Ícones Links Rápidos         Image: Construction of the relatórios         Envis de relatórios       Prestação de contas.         Image: Construction of the relatórios       Prestação de contas.         Image: Construction of the relatórios       Image: Construction of the relatórios         Image: Construction of the relatórios       Image: Construction of the relation of the relation of the r | Legendas de foones Links Rápidos <ul> <li></li></ul> | Legendas de foones Links Rápidos         En vio de relatórios       Prestação de contas.         En vio de relatórios       Prestação de contas.         Interpor Recurso.       Emitir declaração.         Designar responsável.       Indicação de bolsista.         Interpor Recurso.       Emitir declaração.         Solicitação de informações adicionais.       Contratar projeto.         Nome do Candidato       Responsável         Situação Atual       Links Rápidos         USUARIO DE TESTES       IGOR TEIXEIRA CAVALCANTI |

### 1.5. Preenchimento dos Detalhes do Cancelamento

Na página "Cancelamento de Projetos", é exibido o código do processo a ser cancelado, um campo para informar a data para cancelamento, um combobox para selecionar o motivo do cancelamento, um campo para informar a justificativa da solicitação do cancelamento e um campo para envio do arquivo informando a causa do cancelamento (o arquivo deve ser do tipo PDF e possuir um tamanho máximo de até 5mb).

#### Cancelamento de Projetos

| Processo                      | Data para Cancelamento * |               |      |
|-------------------------------|--------------------------|---------------|------|
| APQ-0147-5.01/24              | 24/01/2025               |               |      |
| éspecifique o tipo de Cancela | mento *                  |               |      |
| Justificativa *               |                          |               |      |
|                               |                          |               | <br> |
|                               |                          |               |      |
| ANEXOS                        |                          |               |      |
| Arquivo do tipo PDF (0        | BRIGATÓRIO) / Tamanho do | arquivo: 5 MB |      |
| Browse No file se             | elected.                 |               |      |
|                               |                          |               |      |

# 2. Solicitação de Cancelamento

### 2.1. Verificação do Código do Processo

Verifique se o código do processo está correto.

### 2.2. Indicação da Data de Cancelamento

Indique a data para o cancelamento do processo. Após essa data, o projeto é pré-cancelado e todos os títulos são congelados.

# 2.3. Seleção do Motivo de Cancelamento

Selecione o motivo do cancelamento.

| ICHAÇÃO DE C                                                     | ANCELAMENTO DE PROCESSOS.                                  |  |
|------------------------------------------------------------------|------------------------------------------------------------|--|
| ampos em NEGRITO :                                               | são de preenchimento obrigatório.                          |  |
| Processo                                                         | Data para Cancelamento *                                   |  |
| Óbito                                                            |                                                            |  |
| Desligamento                                                     |                                                            |  |
| Vínculo empregatíc                                               | io                                                         |  |
| Substituição de orie                                             | entador                                                    |  |
| Substituição de bol                                              | sista                                                      |  |
| Obtenção de bolsa                                                | de outro órgão de fomento                                  |  |
|                                                                  | (OBRIGATÓRIO) / Tamanho do arquivo: 5 MB                   |  |
| Arquivo do tipo PDF                                              | (option of the addition of the                             |  |
| Arquivo do tipo PDF<br>Browse Nova                               | guia.pdf                                                   |  |
| Arquivo do tipo PDF<br>Browse Nova                               | guia.pdf                                                   |  |
| Arquivo do tipo PDF<br>Browse Nova<br>Anexos Cancelar            | guia.pdf<br>mento de Projeto: SOLC-APQ-0147-24.pdf Enviado |  |
| Arquivo do tipo PDF<br>Browse Nova<br>Anexos Cancelar<br>Deletar | guia.pdf mento de Projeto: SOLC-APQ-0147-24.pdf Enviso     |  |

# 2.4. Informação da Justificativa

Informe a justificativa do cancelamento.

### 2.5. Envio do Arquivo de Solicitação

Envie o arquivo de solicitação do cancelamento. Após enviado, é possível baixar ou deletar o arquivo enviado.

# 2.6. Envio da Solicitação

Após todos os campos preenchidos, clique no botão "Enviar".

| Cancelamento | de | Proj | jetos |
|--------------|----|------|-------|
|--------------|----|------|-------|

| Processo<br>APQ-0147-5.01/24                           | Data para Cancelamento * 24/01/2025             |  |
|--------------------------------------------------------|-------------------------------------------------|--|
| Ispecifique o tipo de Cancelamento *<br>Desligamento   |                                                 |  |
| lustificativa *<br>ustificativa                        |                                                 |  |
|                                                        |                                                 |  |
|                                                        |                                                 |  |
| ANEXOS                                                 |                                                 |  |
| ANEXOS<br>Arquivo do tipo PDF (Ol<br>Browse) Nova guia | BRIGATÓRIO) / Tamanho do arquivo: 5 MB<br>.pdf  |  |
| ANEXOS<br>Arquivo do tipo PDF (O<br>Browse Nova guia   | BRIGATÓRIO) / Tamanho do arquivo: 5 MB<br>u.pdf |  |

# 2.7. Confirmação de Pré-Cancelamento

Será exibida uma mensagem indicando que o processo foi pré-cancelado com sucesso.

#### Cancelamento de Projetos

| ampos em <b>NEGRITO</b> são                        | de preenchimento obrigatório        | ·E3303.           |  |
|----------------------------------------------------|-------------------------------------|-------------------|--|
| Processo<br>APQ-0147-5.01/24                       | Data para Cancelamento * 24/01/2025 | 1                 |  |
| Especifique o tipo de Cancelamento<br>Desligamento |                                     |                   |  |
| Justificativa *<br>justificativa                   |                                     |                   |  |
| ANEXOS                                             |                                     |                   |  |
| Anexos Cancelamen                                  | to de Projeto: SOLC-APQ-0           | 47-24.pdf Enviado |  |
| Deletar                                            | Baixar                              |                   |  |
|                                                    |                                     |                   |  |
|                                                    |                                     |                   |  |

# 2.8. Aguardando Análise

Após a solicitação de cancelamento do projeto ter sido enviada, basta aguardar a análise e cancelamento de fato do projeto pela Diretoria. Quando realizado o cancelamento pela diretoria, todos os envolvidos serão notificados por e-mail.

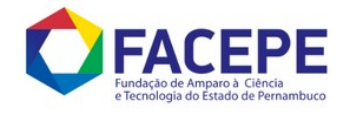

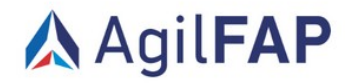